# **ST6 FAMILY EPROM PROGRAMMER USER MANUAL Release 2.0 AUGUST 2000**

USE IN LIFE SUPPORT DEVICES OR SYSTEMS MUST BE EXPRESSLY AUTHORIZED. STMicroelectronics PRODUCTS ARE NOT AUTHORIZED FOR USE AS CRITICAL COMPONENTS IN LIFE SUPPORT DEVICES OR SYSTEMS WITHOUT THE EXPRESS WRITTEN APPROVAL OF STMicroelectronics. As used herein:

- Life support devices or systems are those which (a) are intended for surgical implant into the body, or (b) support or sustain life, and whose failure to perform, when properly used in accordance with instructions for use provided with the product, can be reasonably expected to result in significant injury to the user.
- A critical component is any component of a life support device or system whose failure to perform can reasonably be expected to cause the failure of the life support device or system, or to affect its safety or effectiveness.

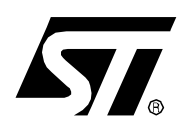

# EPROM Programmer for the ST6 Family

# FOREWORD

The ST6xxxx EPROM programmer is a tool designed for programming EPROM or OTP microcontrollers of the ST6 family.

It runs in either remote or standalone (local) mode.

In **Remote mode**, the EPROM programmer is connected to a DOS-compatible PC through an RS232 serial interface or through a parallel interface. Object code in Intel .hex format is read from disk files to program the device. The menu-driven software provides access to PRO-GRAM, VERIFY, BLANK CHECK, READ, and many other utility functions.

In **Stand-alone mode**, the microcontrollers can be programmed by simple key operation directly from a master microcontroller or a master EPROM device.

Two coloured light-emitting diodes (leds) are used for end-of-operation reporting: success, error, or defective device.

The programmer can also perform blank check tests and verify tests to check the quality of the programmed devices.

# Table of Contents

\_\_\_\_

| FORE<br>1 INTE | EWC        | ORD .<br>DUCTI |                                                |
|----------------|------------|----------------|------------------------------------------------|
| 1.1            | (          | Overvi         | ew                                             |
|                | 1.1.       | .1             | EPROM Programmer Types6                        |
| 1.2            | E          | Equipn         | nent6                                          |
|                | 1.2.       | .1             | Serial EPROM PROGRAMMER6                       |
|                | 1.2.       | .2             | Parallel EPROM PROGRAMMER 6                    |
| 1.3            | F          | Power          | Supply                                         |
| 1.4            | [          | Device         | Installation                                   |
| 2 ANT          | IST        | ATIC           | REQUIREMENTS                                   |
| 2.1            | ٦          | Fester         | s and Tools                                    |
| 2.2            | A          | Antista        | atic Equipment                                 |
| 2.3            | ľ          | Manipu         | ulation of Finish Goods8                       |
| 3 ST6<br>4 REN | 2E2<br>10T | XC &<br>E MO   | ST62E6X COMPATIBILITY CONSIDERATIONS           |
| 4.1            | F          | PC Co          | nnection                                       |
| 4.2            | ł          | Hardw          | are Installation                               |
|                | 4.2.       | .1             | EPROM Programmer Board with Serial Interface   |
|                | 4.2.       | .2             | EPROM Programmer Board with Parallel Interface |
| 4.3            | S          | Softwa         | are Installation                               |
| 4.4            | ľ          | Memo           | ry Space Management                            |
|                | 4.4.       | .1             | MCU Memory Spaces                              |
|                | 4.4.       | .2             | EPROM Space Mapping 14                         |
|                | 4.4.       | .3             | EEPROM Space Mapping 15                        |
| 4.5            | I          | n-Circ         | uit Programming                                |
|                | 4.5        | .1<br>2        | Direct MCU Programming                         |
|                | 4.5        | .2             | In-Circuit Programming Procedure               |
| 5 STA          | ND         | -ALOI          | NE MODE                                        |
| 5.1            | ſ          | Metho          | d of Operation                                 |
| 5.2            | 5          | Selecti        | ing the Stand-Alone Mode                       |

57

# **Table of Contents**

| 5.   | 3 | (   | Config | guring the EPB                     | )      |
|------|---|-----|--------|------------------------------------|--------|
|      | ł | 5.3 | .1     | Device Type Selection 19           | )      |
|      | ļ | 5.3 | .2     | Device Version Selection           | ;      |
|      | ł | 5.3 | .3     | Reference Selection                | ,      |
| 5.   | 4 | I   | Blank  | Checking your Microcontroller      | )      |
| 5.   | 5 | I   | Progra | amming your Microcontroller        | )      |
| 5.   | 6 | ١   | Verify | ing your Microcontroller           | )<br>- |
| 5 AP | Ρ | EN  | DIX A  |                                    | ;      |
| 5    |   | /   | Abbre  | viations                           | ;      |
| 5 AP | Ρ | EN  | DIX E  | 3                                  | ŀ      |
| 5    |   | ę   | ST6x   | xxx EPROM Programming Board Layout | Ļ      |
| 5 AP | Ρ | EN  | DIX C  | 36                                 | ;      |
| 5    |   | (   | Curre  | nt ST6 EPROM Programming Boards    | ;      |

**57** 

# **1 INTRODUCTION**

#### **1.1 OVERVIEW**

#### 1.1.1 EPROM Programmer Types

EPROM programmers equipped with a *parallel interface* can be used only in *remote mode*. This class include the following EPBs:

- ST62E3X
- ST62E8X
- ST63E73

EPROM programmers equipped with a *serial interface* can be used in both *remote* and *stand-alone modes*.

This class include the following EPBs:

- ST62E2XC
- ST62E4X
- ST62E6X
- ST63E1XX

In both modes, the customer can protect the devices against further reading.

#### **1.2 EQUIPMENT**

The supplied equipment comprises:

#### **1.2.1 Serial EPROM PROGRAMMER**

- 1 ST6 remote programmer
- 1 25-pin serial communication cable
- 1 adapter 9/25 for PC/AT
- 1 blank EPROM
- 1 "MCU ON CD" CD-ROM

#### 1.2.2 Parallel EPROM PROGRAMMER

- 1 ST6 remote programmer
- 1 parallel communication cable
- 1 "Plug in" power supply pack
- 1 "MCU ON CD" CD-ROM

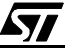

# 1.3 POWER SUPPLY

The board can be supplied from the integrated power supply provided with the board, or from an external +15V DC / 0.5A power supply.

When using an external power supply, take care of the polarities marked nearby the two-point connector.

#### **1.4 DEVICE INSTALLATION**

Place the device into the relevant zero insertion force socket with the erasure window on the top and pin 1 matching the mark on the board.

CAUTION: Placing the device into a socket without care may damage the device or the board.

Never insert or remove devices when supplied. Devices are supplied only during read or write operations.

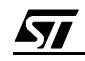

# **2 ANTISTATIC REQUIREMENTS**

#### 2.1 TESTERS AND TOOLS

Any tester, equipment, or tool used at any production step or for any manipulation of semiconductor devices must have its shield connected to GROUND.

#### 2.2 ANTISTATIC EQUIPMENT

An antistatic equipment should comprise:

- A conductive table top, made of steel or clean aluminium or covered by an antistatic surface (superficial resistivity equal to or higher than 0.5 Megohm/cm2), grounded through a ground cable (conductive cable from protected equipment to ground isolated through a 1-Megohm resistor placed in series).
- An antistatic floor covering grounded through a conductive ground cable (with serial resistor between 0.9 and 1.5 Megohm).

# 2.3 MANIPULATION OF FINISH GOODS

Manipulation of finish goods must be made at a grounded worktable.

It is mandatory to wear an antistatic wrist or ankle strap, connected to the antistatic floor covering or to the grounded equipment.

It is mandatory to wear antistatic gloves or finger coats.

Nylon clothing is prohibited during manipulation of parts.

The worktable must be free of any non antistatic plastic objects.

The wearing of the antistatic strap must be controlled every day.

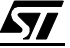

# **3 ST62E2XC & ST62E6X COMPATIBILITY CONSIDERATIONS**

ST620X/1X/2X/5X/6X C revision devices feature new options which are available through one or two option bytes, depending on the device.

To avoid unpredictable device behaviour, option bytes must be programmed. The EPB automatically manages option byte programming, whatever the mode, remote or stand-alone, based on the device sales type (e.g. ST62E20C) or a jumper setting.

However, you will have to check carefully the revision letter (B or C) of the devices to be programmed. If the devices (reference device and target device) do not belong to the same revision family, the programming process could produce wrong results.

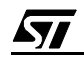

# 4 REMOTE MODE

#### **4.1 PC CONNECTION**

In remote mode the EPROM programmer is connected to a PC through the appropriate interface, serial or parallel, depending on the EPROM programmer type. The programming process is menu-driven.

#### **4.2 HARDWARE INSTALLATION**

#### 4.2.1 EPROM Programmer Board with Serial Interface

Proceed as follows:

- 1 Power off the PC computer and the EPROM programmer,
- 2 Configure the board in remote mode by placing a jumper at the REMOTE position in the W1 jumper bank, depending on the type of EPB:

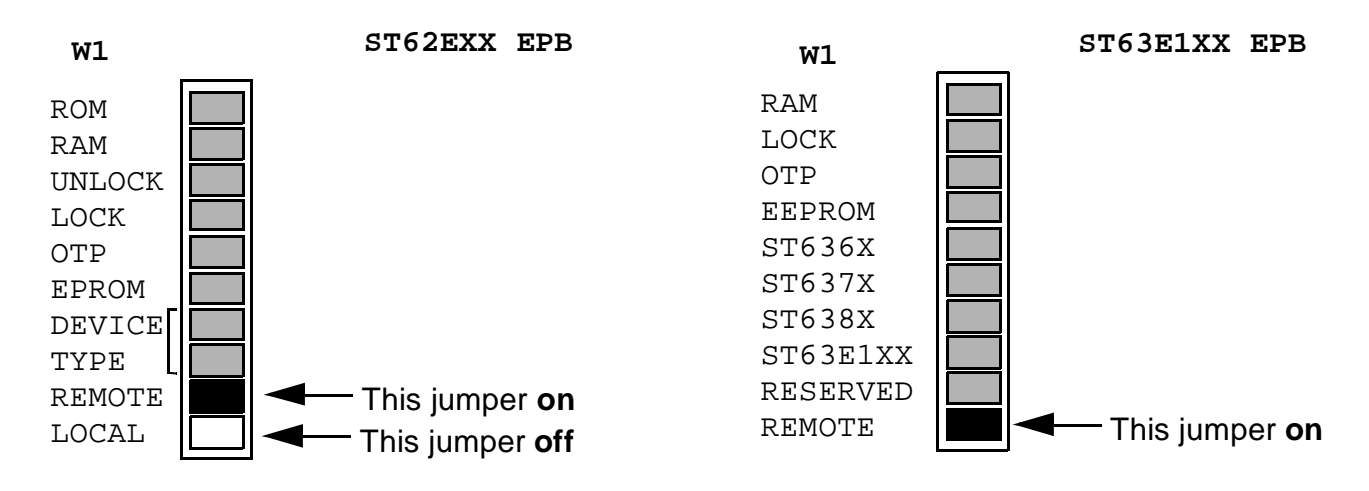

Note: EPBs are shipped with the REMOTE jumper on.

- **3** Connect the serial interface PC port COM1 or COM2 to the J3 board connector using the serial interface cable,
- 4 Power on the PC and the EPROM programmer board,
- **5** The REMOTE LED (LD1) and the BUSY LED (LD2) light up.

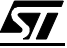

# 4.2.2 EPROM Programmer Board with Parallel Interface

Proceed as follows:

- 1 Power off the PC computer and the EPROM programmer,
- **2** Using the parallel interface cable, connect the parallel port of the PC (LPT1 or LPT2) to the P1 board connector,

CAUTION: Connecting the P1 board connector to a serial port of the PC could damage the board.

- 3 Power on the PC and the EPROM programmer board,
- **4** The POWER LED (LD1) lights up, showing that the board is supplied.
- **Notes**: The supplied interface cable has been tested in order to operate properly on most PCs. Do not use any other cable, especially if it is longer than the one provided by STMicro-

electronics: the board may not operate properly.

The cable should be connected directly to the DB-25 female connector of the PC parallel port. This connector is similar to the one installed on the board. Do not insert any additional cables or switchboxes between the PC and the board: a malfunctioning of the board may result.

If a dongle is mounted on the PC parallel port, it should not interfere with the programming board. Should you notice a dysfunctioning of the board, remove the dongle and restart the installation procedure.

# **4.3 SOFTWARE INSTALLATION**

The EPB comes with a CD-ROM that contains the ST6 ToolChain. To install the Windows Epromer programmer interface for starter kits, EPBs and gang programmers, follow these steps:

1 Insert the "MCU ON CD" CD-ROM into your CD-ROM drive. The CD-ROM's autorun feature will open up a welcome screen on your PC.

If the autorun feature does not work, use the Windows File Manager or Windows Explorer to browse to the CD-ROM's root folder, and double-click on Welcome.exe.

2 Select Install Your Development Tools from the list of options. A new screen will appear listing the different families of STMicroelectronics MCUs.

3 Use your mouse to place the cursor over the ST6 Tools option. Choose ST Tools and ST6 Toolchain from the lists that appear.

4 The install wizard will be launched. Follow the instructions that appear on the screen.

5 Select the program folder that the software will be installed to and click on the next button.

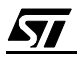

6 You will be prompted to choose the package you wish to install. To install the complete ST6 Toolchain select all the components. To install only the programmer interface select the Windows Epromer component.

7 Follow the instructions that appear on your screen. According to the selected components, you will be prompted to select the communication port you wish to connect the emulator and the starter kit to.

8 If you are installing the ST6 Toolchain on a Windows NT platform, you must install the Windows NT parallel port driver supplied on the CD-ROM. A window pops up if you have not already installed this driver (parstm.sys).

| STM Pa | allel Driver for Windows NT                                                                                                 |
|--------|----------------------------------------------------------------------------------------------------|
| •      | ST6 Debugger Template Setup has detected that the latest version of STM Parallel Driver<br>is not installed on your system. |
|        | This driver is required to use properly STM Development Tool Boards.                                                        |
|        | Setup is now going to launch STM Parallel Driver Installation.                                                              |
|        | (OK)                                                                                                    |

9 Click the OK button. Then the following window appears:

| 💑 STM Parallel Driver Install                                                                           | ×    |
|----------------------------------------------------------------------------------------------------|------|
| This program installs/uninstalls<br>STM Parallel Driver.                                                |      |
| To view release notes, press Information<br>To install, press Install.<br>To uninstall press Uninstall. | n.   |
| Information Install Uninstall                                                                           | Exit |

**/** 

10 Click Install. The following window appears:

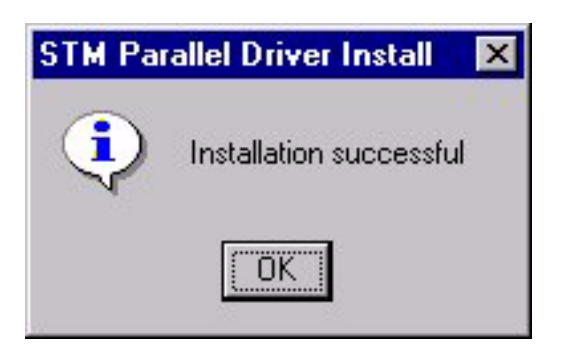

#### 11 Click the OK button

The installation is now complete. You can choose to read the Release Notes, then click the Finish button.

To start the Windows Epromer, just click the corresponding icon in the cascading menus. For the first use, it is mandatory to configure the software through the menu Configure>Configure Epromer. You will have to select the Epromer Hardware (EPB, Gang Programmer, ...), the device to be programmed and the communication port to be used.

To proceed to an update of the existing configuration, just click the Configure Software radio button, and follow the advices.

For more information on Windows Epromer utilisation refer to the Windows Epromer help file (Winee.hlp).

The latest version of the ST6 Toolchain can be downloaded from our web site: http://mcu.st.com.

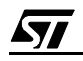

#### 4.4 MEMORY SPACE MANAGEMENT

#### 4.4.1 MCU Memory Spaces

ST6xxxx microcontrollers have two types of memory spaces, both programmable. They are:

- The EPROM space, for program code and static data,
- The EEPROM space that can be used to save data supposed to be updated during program execution.

The Windows Epromer software manages ST6 EPROM and EEPROM spaces in a special way, considering the two spaces a continuous space from address 0 up to an address depending on the specified microcontroller.

#### 4.4.2 EPROM Space Mapping

The EPROM size differs from one ST6 microcontroller to the other, but there is a constant matching between the Windows Epromer linear memory mapping and the physical ST6 page address structure, as shown hereafter:

#### Table 1. EPROM Mapping

| Epromer Address | Device Address | Device Page   |
|-----------------|----------------|---------------|
| 0-7FFh          | 0-7FFh         | page 0        |
| 800h-FFFh       | 800-FFFh       | page 1 static |
| 1000h-17FFh     | 0-7FFh         | page 2        |
| 1800h-1FFFh     | 0-7FFh         | page 3        |

**Note**: Some areas in the microcontroller EPROM space cannot be used by your application programs. They are reserved for production test purposes. As a consequence, when producing program code, you must carefully specify the correct memory mapping for the devices you program. Fore more information refer to the data sheet for the considered device.

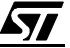

#### 4.4.3 EEPROM Space Mapping

The EEPROM space of the controllers is generally organised in banks of 64 bytes. Application programs can only access one bank at a time. The Windows Epromer manages EEPROM spaces as continuous address ranges whose value depends on the ST6 microcontroller.

You will find hereafter EEPROM space mappings for some MCUs:

#### Table 2. EEPROM Mapping for ST62XXX MCUs

| Epromer Address | EEPROM Bank | DRBR Register Value |
|-----------------|-------------|---------------------|
| 0-3Fh           | Page 0      | 01h                 |
| 40h-7Fh         | Page 1      | 02h                 |

#### Table 3. EEPROM Mapping for ST63E73,T73,E71,T71 MCUs

| Epromer Address | EEPROM Bank | DRBR Register Value |
|-----------------|-------------|---------------------|
| 0-3Fh           | Page 0      | 01h                 |
| 40h-7Fh         | Page 1      | 02h                 |
| 80h-BFh         | Page 2      | 03h                 |
| C0h-FFh         | Page 3      | 81h                 |
| 100h-13Fh       | Page 4      | 82h                 |
| 140h-17Fh       | Page 5      | 83h                 |
| 180h-1BFh       | DDC page 0  | 10h                 |
| 1C0h-1FFh       | DDC page 1  | 20h                 |

#### Table 4. EEPROM Mapping for ST63E85,T85,E87,T87,E69,T69 MCUs

| Epromer Address | EEPROM Bank | DRBR Register Value |
|-----------------|-------------|---------------------|
| 0-3Fh           | Page 0      | 01h                 |
| 40h-7Fh         | Page 1      | 02h                 |
| 80h-BFh         | Page 2      | 03h                 |
| C0h-FFh         | Page 3      | 81h                 |
| 100h-13Fh       | Page 4      | 82h                 |
| 140h-17Fh       | Page 5      | 83h                 |

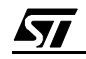

# **4.5 IN-CIRCUIT PROGRAMMING**

#### 4.5.1 Direct MCU Programming

Parallel EPBs provides you also with an IN-CIRCUIT programming capability. This enables you to program microcontrollers directly in their application boards. A special connector (J3) is reserved for this usage.

#### 4.5.2 J3 In-Circuit Connector Pin Assignment

An in-circuit EPROM programming is possible, if the relevant pins of the J3 connector (8x2 HE10) located on the EPB board are connected to the programming pins of the MCU on user's application board.

For these connections, a 16-pin connector must be installed on the application board

Only a few signals of the 16-pins cable are used. They are listed below including their connection to the MCU and their I/O characteristics (seen from the programming tool point of view).

| J3 pin    | I/O   | ST62E3X  | ST62E8X  | ST63E73  |
|-----------|-------|----------|----------|----------|
| pin 1     | 0     | PB5      | PC6      | PC5      |
| pin 3     | 0     | not used | PC5      | not used |
| pin 5     | 0     | OSCIN    | OSCIN    | OSCIN    |
| pin 7     | I     | PB6      | PC7      | PC2      |
| pin 9     | 0     | RESET/   | RESET/   | RESET/   |
| pin 11    | I     | not used | not used | not used |
| pin 13    | 0     | VPP/TM   | VPP/TM   | TEST     |
| pin 14    | I     | PB4      | VDD      | VDD      |
| pin 16    | I     | PD6      | VSS      | VSS      |
| pin 14,16 | power | VDD      |          |          |
| pin 2,4,8 | power | VSS      |          |          |

Table 5. J3 Signal Characteristics for MCU Connection

The following conditions must be fulfilled:

- Pin 1 must not be connected to any other output. A pull-up resistor of 2K min. and a pulldown resistor of 10 k min. are allowed.
- Pin5 must not be connected to a clock generator output. A quartz or a ceramic resonator are allowed.
- Pin 7 must not be connected to any other output. A pull-up resistor of 2K min. and a pulldown resistor of 10 k min. are allowed.
- Pin 9 must be opened or pulled up by a resistor of 2k min. The capacities load should not exceed  $1\mu$ F.
- Pin 13 VPP/TM (RESET) on application must not be connected directly to GND, but should be pulled down by a resistor of 10K min. It is mandatory to add a ceramic capacitor of 100nF between VPP/TM and VSS.

**/۲/** 

• EPROMer pin for VSS must be connected to the MCU VSS pins.

 Epromer pin VDD connection is optional (and not recommended). If the chip is supplied by the application power, the voltage must be 5V to avoid excessive current through the CMOS input protection diodes. If the chip is supplied by the EPROMer, the total load current should not exceeds 100mA and the capacitive load must be lower than 50 pF.

# 4.5.3 In-Circuit Programming Procedure

Proceed as follows:

- 1 Connect the EPB to the PC parallel port,
- 2 Verify that no devices are plugged into the sockets,
- 3 Connect the EPB to the application board under power off condition,
- 4 Power on the application board (+5V),
- 5 Click on the **winee icon** to run the Windows Epromer program,
- 6 Follow the instructions on your screen.

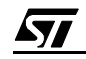

# **5 STAND-ALONE MODE**

#### **5.1 METHOD OF OPERATION**

Only EPROM programmers equipped with a serial interface can operate in stand-alone mode. They are:

ST62E2XC,

ST62E4X,

ST62E6X,

and **ST63E1XX** EPBs.

EPBs enable you to perform several distinct operations on your microcontroller. Depending on your needs, you may blank check, verify, or program your microcontroller. For this, when operating in stand-alone mode, proceed as follows:

- 1 Select the stand-alone mode for your EPB,
- 2 Configure your EPB,
- 3 Proceed to the desired operation: blank checking, programming, or verifying.

#### **5.2 SELECTING THE STAND-ALONE MODE**

To select the stand-alone mode, place (or remove) a jumper at the appropriate location in the jumper bank of your EPB.

Note: EPBs are shipped with the REMOTE jumper on.

The operation to be performed depends on the type of your EPB:

For more information on EPB general layout, see "Appendix B" on page 34.

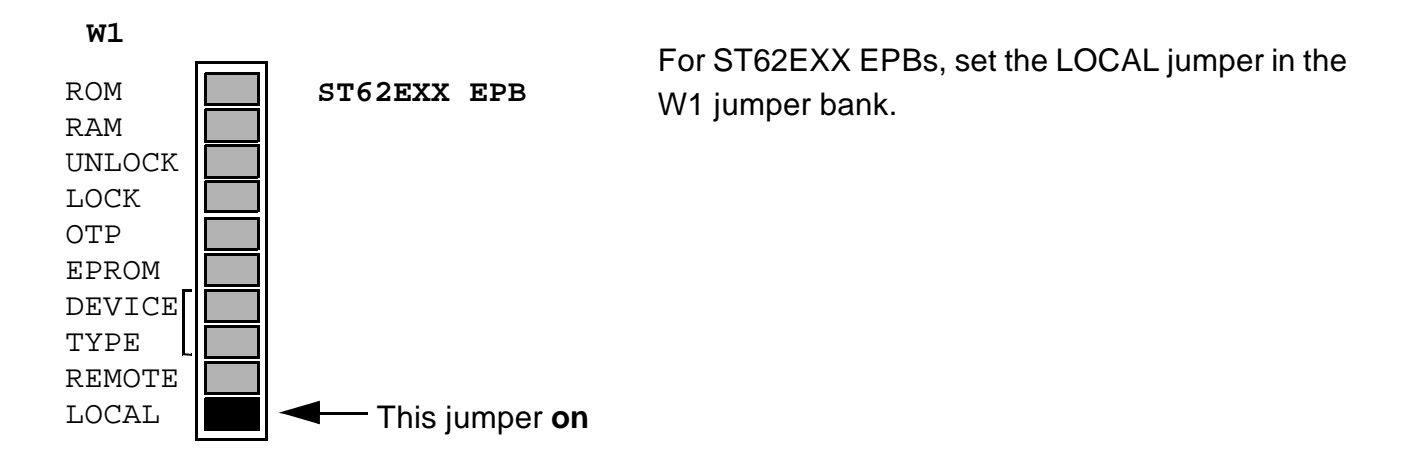

**67/** 

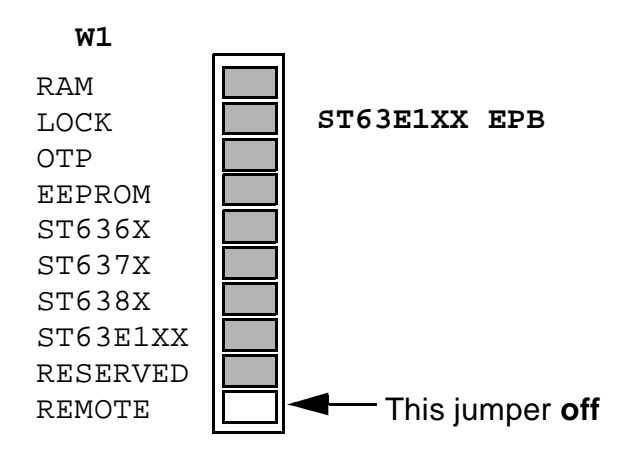

For ST63E1XX EPBs, remove the REMOTE jumper in the W1 jumper bank.

# 5.3 CONFIGURING THE EPB

Configuring the EPB consists of specifying various options that would fully describe the device programming environment. So, you will have to specify:

- 1 The device type,
- 2 The version of the device with respect to the programmed workspace,
- 3 The reference component from which the programming is to be performed,

#### 5.3.1 Device Type Selection

In the W1 jumper bank select the device type to be blank checked, programmed, or verified, by setting the appropriate jumper.

**Note:** EPBs are shipped with both DEVICE TYPE jumpers on.

For more information on the devices supported by the various EPBs, see "Appendix C" on page 36

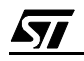

# ST62EXX EPB FAMILY ST62E2XC EPB

To program the following devices:

ST62T00/T00C ST62T03/T03C

ST62T08/T08C

ST62T09/T09C

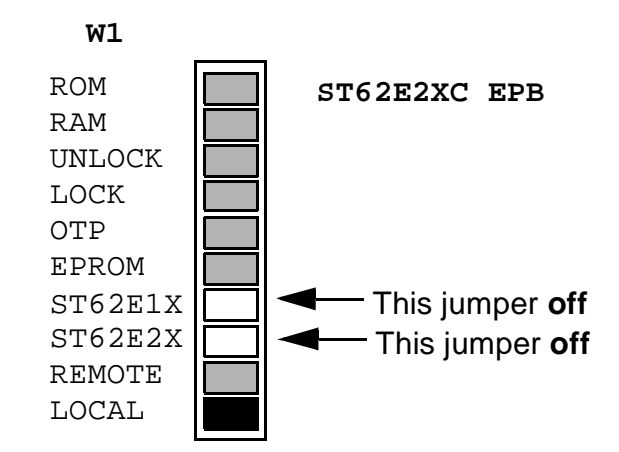

To program the following devices:

ST62E01/E01C(\*)

ST62T01/T01C

ST62E10/E10C

ST62T10/T10C

ST62E15/E15C

ST62T15/T15C

(\*): For this device type, a jumper must also be set on the OTP position

To program the following devices:

ST62E20/E20C ST62T20/T20C ST62E25/E25C

ST62T25/T25C

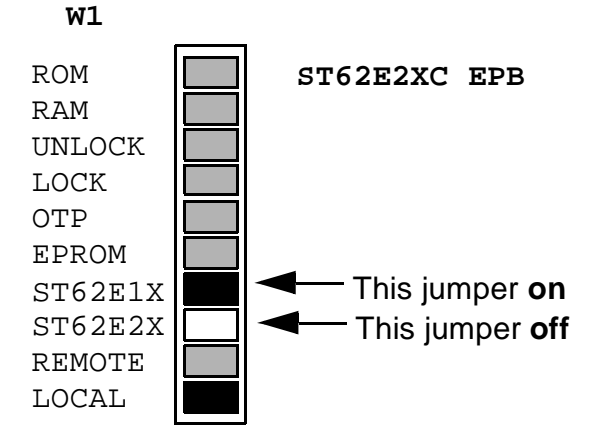

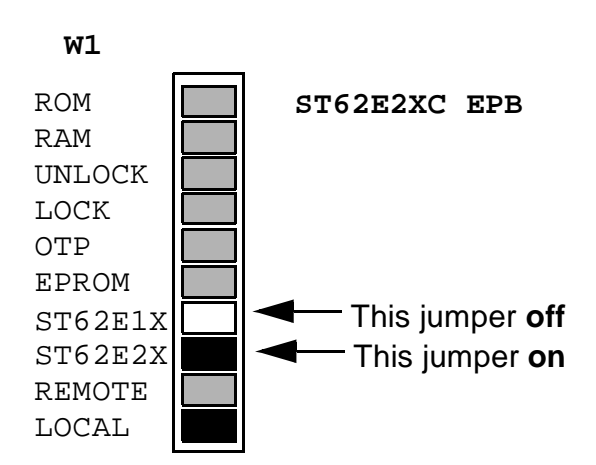

**/۲/** 

20/39

# ST62E2XC EPB (cont'd)

To program the following devices:

# ST62E29C/T29C

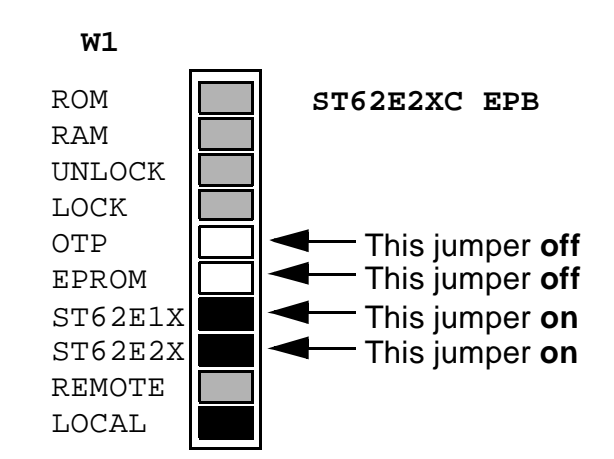

To program the following devices:

ST62E05C/T05C ST62E18C/T18C ST62E28C/T28C

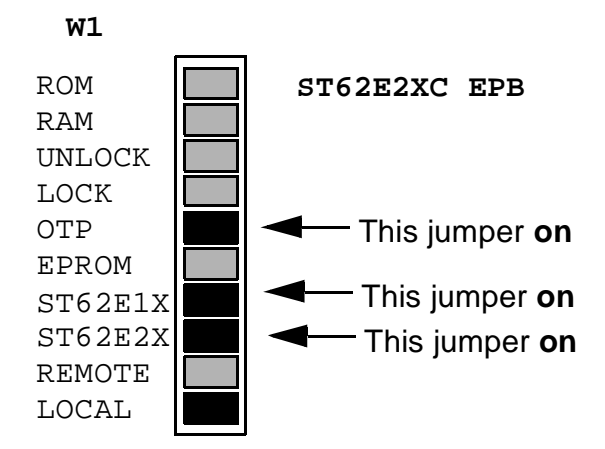

# ST62E4X EPB

To program the following devices:

ST62E40/E40B ST62T40/T40B ST62E42/E42B ST62T42/T42B

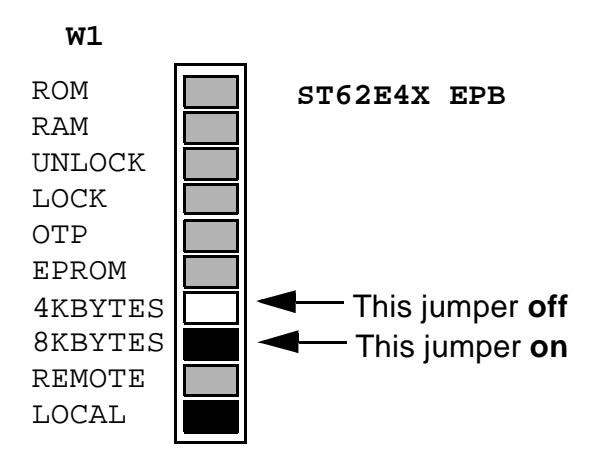

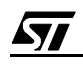

#### ST62E4X EPB (cont'd)

To program the following devices:

ST62E45/E45B

ST62T45/T45B

ST62T46/T46B

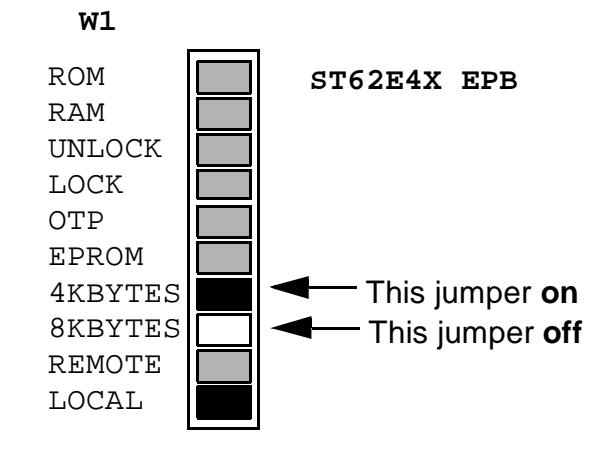

#### ST62E6X EPB

To program the following devices:

ST62T52B/T52C ST62T53B/T53C ST62T62B/T62C

To program the following device:

ST62T55B/T55C

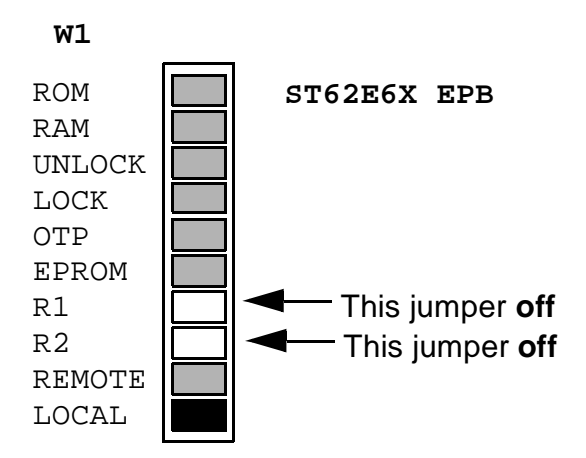

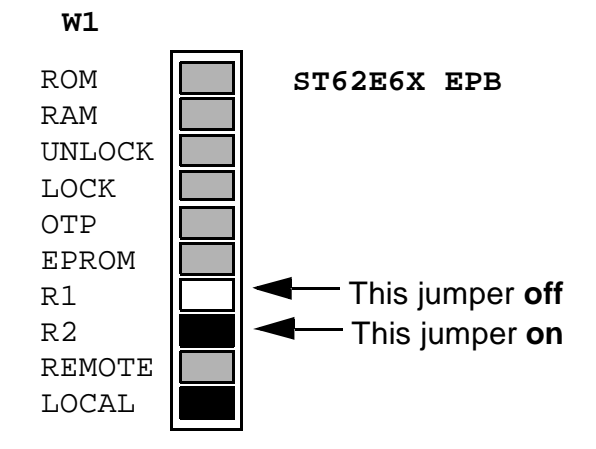

#### ST62E6X EPB (cont'd)

To program the following device:

ST62T63B/T63C

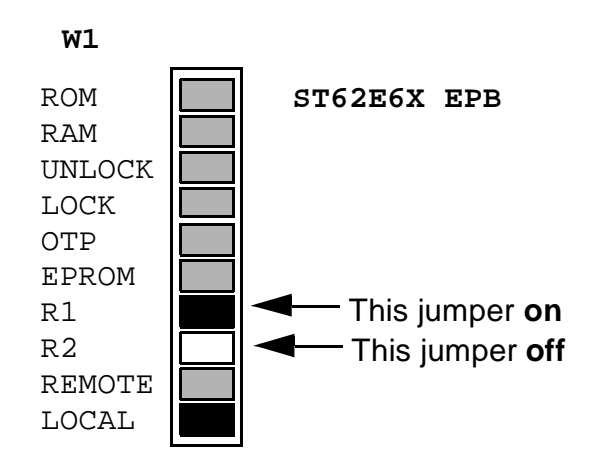

To program the following devices:

ST62E60B/T60B/E60C/T60C ST62E65B/T65B/E65C/T65C

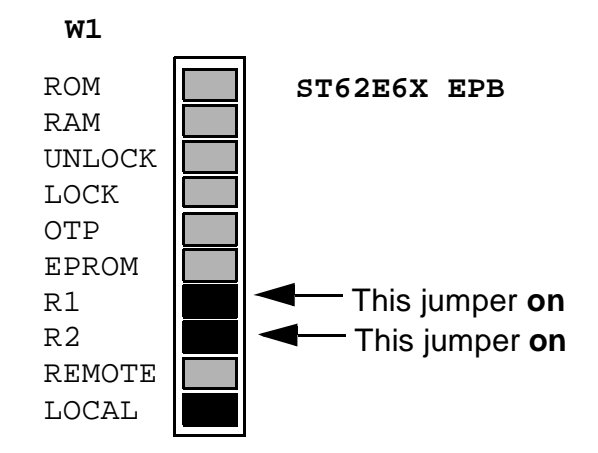

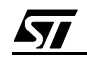

# ST63EXXX EPB FAMILY

# ST63E1XX EPB

To program the following devices:

ST63E69

ST63T69

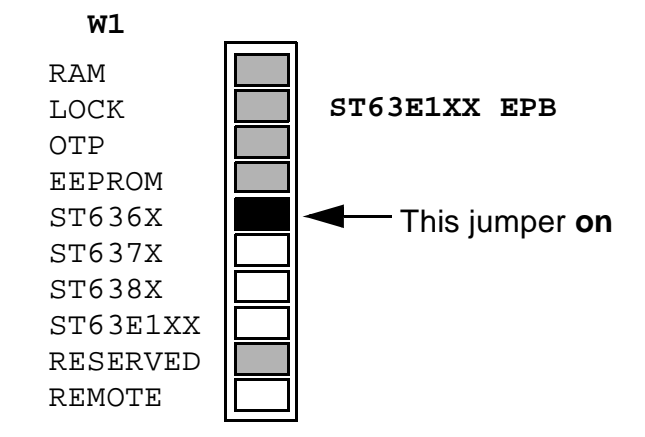

To program the following devices:

ST63E76 ST63T76 ST63E78

ST63T78

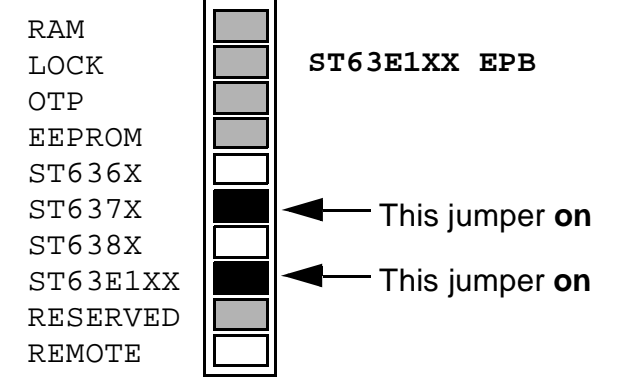

W1

To program the following devices:

ST63E77 ST63T77

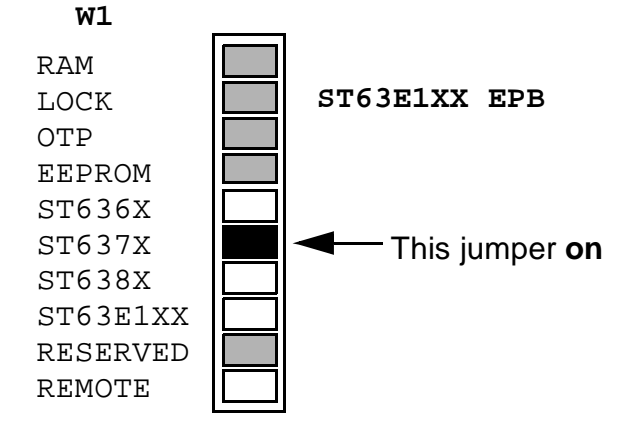

57

#### ST63E1XX EPB (cont'd)

To program the following devices:

ST63E85

ST63T85

ST63E87

ST63T87

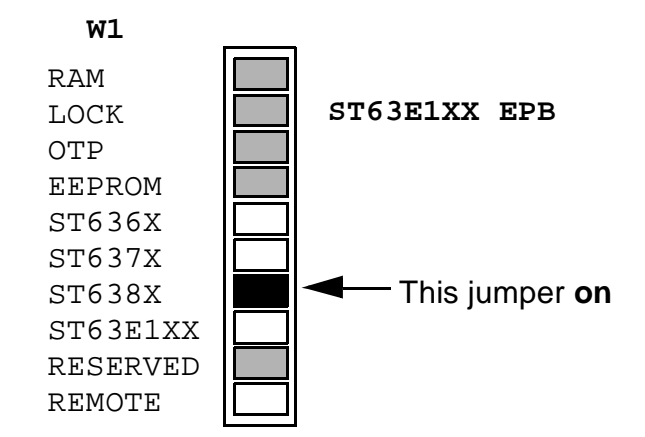

To program the following devices:

ST63E156 ST63T156

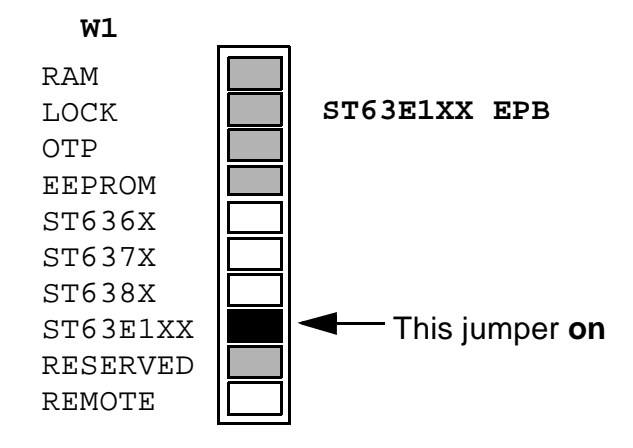

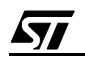

#### **5.3.2 Device Version Selection**

Select the version of the device (OTP, EPROM, EEPROM).

#### Note

EPBs are shipped with the EPROM jumper on.

#### ST62EXX EPB:

Set the appropriate jumper:

#### **OTP** version

or

#### **EPROM** version

(\*) pppp is ST62E1X, 4KBYTES, or R1, and qqqq is ST62E2X, 8KBYTES, or R2, depending on the type of ST62EXX EPB.

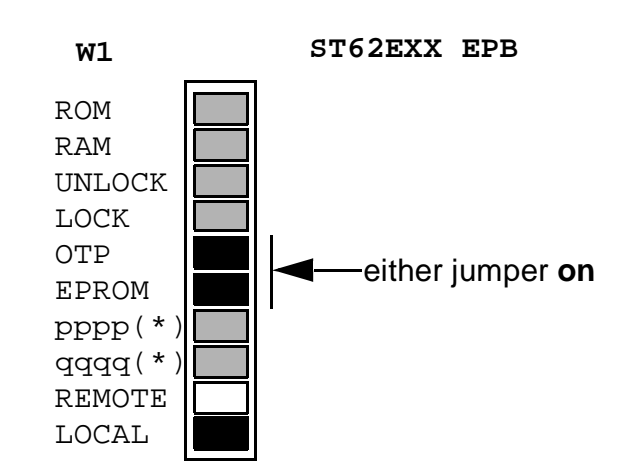

#### ST63E1XX EPB:

#### **OTP or EPROM version**

or

#### **EEPROM** version

When the OTP jumper is set, the device is assumed to be an OTP device. Otherwise it is considered an EPROM device. When the EEPROM jumper is set, the EEPROM space is exclusively selected.

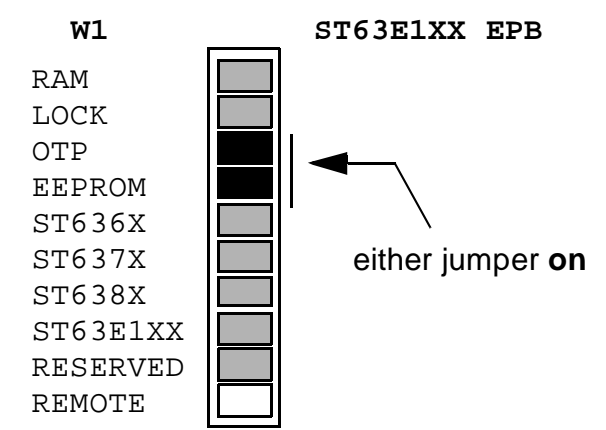

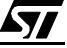

# 5.3.3 Reference Selection

In stand-alone mode, microcontrollers are programmed via a simple key operation directly from a master microcontroller (**Reference MCU**) or from a master EPROM device (**Reference REPROM**).

# 5.3.3.1 Using a Reference MCU

Proceed as follows:

1 Set a jumper on the **RAM** position in the W1 jumper bank:

For more information on EPB general layout, see "Appendix B" on page 34.

Note: EPBs are shipped with the RAM jumper on.

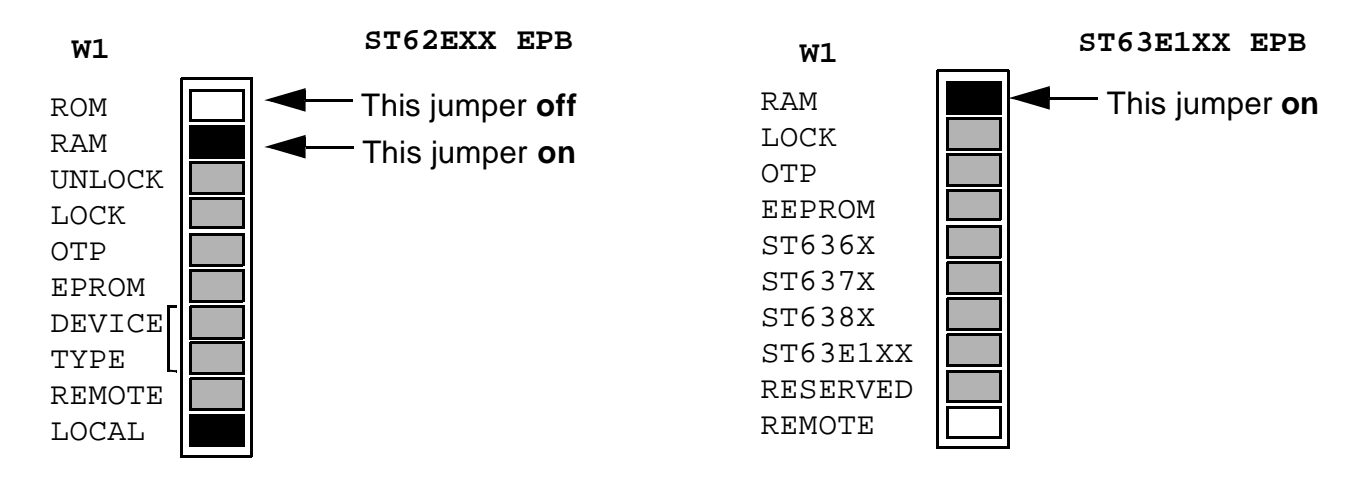

- 2 Insert the reference MCU containing the program into the appropriate socket:
- 3 Check that the jumpers on W1 match the device specifications.
- 4 Set the MASTER/TARGET switch on the MASTER position:
- 5 Validate your choice by pressing the START switch.

The reference MCU is being read and its contents are stored into the board memory. When present, the EPROM, EEPROM, and OPTION byte are stored in the meantime.

Note that while the reading operation progresses, the entire EPB memory contents are automatically verified against the reference MCU contents.

The reading process begins while the red BUSY LED (LD2) starts flashing.

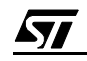

The LED final status reflects the result of the operation:

When lit, the green OK LED (LD4) reports a successful end of operation.

When lit, the red ERROR LED (LD3) reports an error.

ALL LEDS on means that the reference device is protected against reading.

Once the reference MCU is read and until a new read operation is performed or a power down occurs, the memory contents remain available for programming or verifying as many devices as required. See "Programming your Microcontroller" on page 30, and "Verifying your Micro-controller" on page 32.

#### 5.3.3.2 Using a Reference EPROM

The EPB is mainly designed for programming the ST6xxxx microcontrollers from a reference MCU. However, a reference REPROM device containing the code to be programmed can be used for programming slave devices.

This reference REPROM must contain all bytes related to EPROM, EEPROM, and OPTION byte if these features are present inside the devices to be programmed. The reference RE-PROM code mapping should be as follows:

#### Table 6. Reference REPROM Code Mapping

| code             | addresses                                                         |
|------------------|-------------------------------------------------------------------|
| MCU EPROM code   | from address 0 to address romsize-1                               |
| MCU Option byte: | address romsize                                                   |
| MCU E2prom code: | from address romsize+0x100 to address romsize+0x100 +e2promsize-1 |

where romsize is the size in bytes of the ROM and e2promsize the size in bytes of the EEPROM of the device to be programmed.

Example 1:

To program an **ST62E25C** microcontroller with a reference REPROM, place in the reference EPROM:

- the EPROM code from address 0x0800 to 0x0FFF (2 Kbytes of ROM)
- the Option Byte at address 0x1000

#### Example 2:

To program an **ST62E65C** microcontroller with a reference REPROM, place in the reference EPROM:

**لركم**ً

- the EPROM code from address 0x0000 to 0x0FFF (4 Kbytes of ROM)
- the LSB byte of Option Byte at address 0x1000
- the MSB byte of the Option Byte at address 0x1001

• the EEPROM code from address 0x1100 to 0x117F (128 bytes of EEPROM)

To set up a programming environment using a reference REPROM, proceed as follows:

1 Specify that you want to use a reference EPROM by setting (or removing) the appropriate jumper in the W1 jumper bank, depending on the type of EPB:

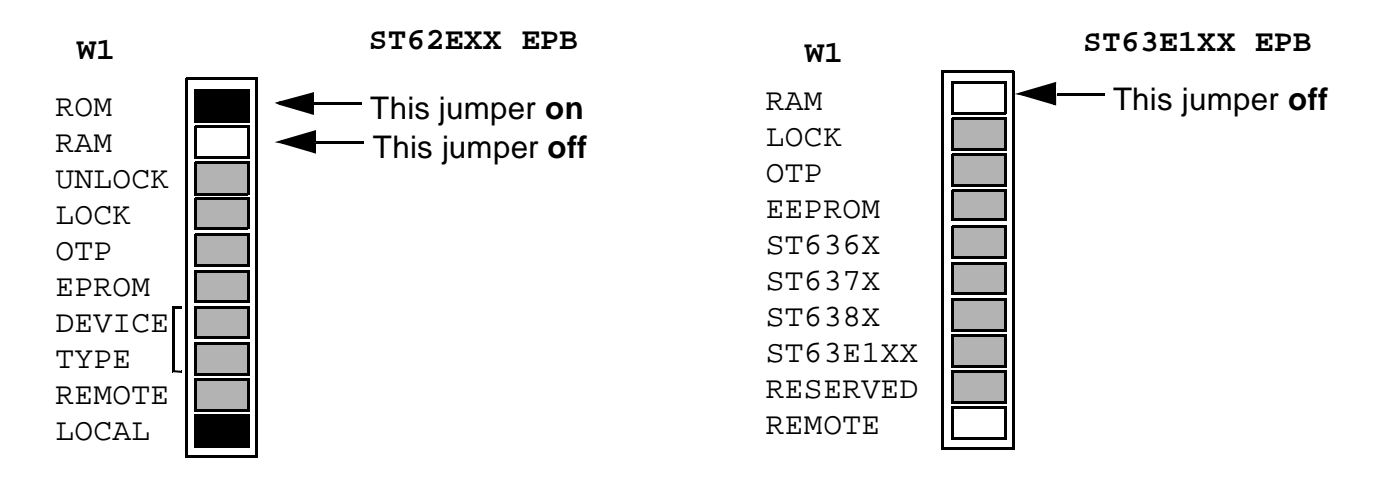

**2** Select a reference EPROM, by setting the appropriate jumper combination in the W2 jumper bank:

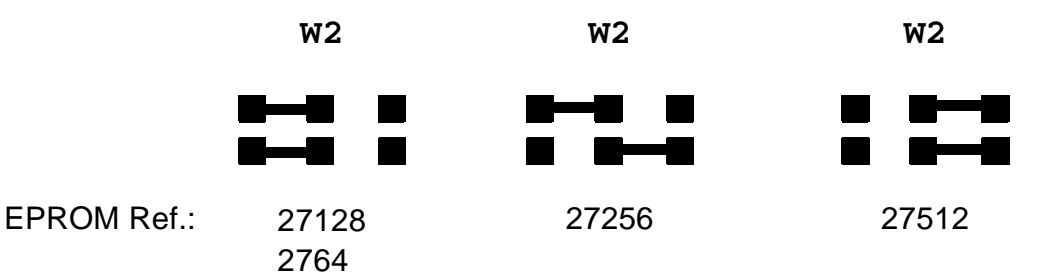

Note: Boards are configured by default for a 27256-type EPROM.

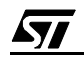

# **5.4 BLANK CHECKING YOUR MICROCONTROLLER**

You may want to check whether the device you're about to program has not some code on it. For this, proceed as follows:

- 1 Select the reference EPROM as the reference component,
- 2 Remove (if any) the reference EPROM from its socket,
- 3 Insert into the socket the ST6xxxx MCU to be checked,
- **4** Set the MASTER/TARGET switch on the TARGET position:
- 5 Set the PROG/VERIF switch on the VERIF position:
- 6 Validate your settings by pressing the START key.

The blank checking process begins while the red BUSY LED (LD2) starts flashing.

The LED final status reflects the result of the operation:

When lit, the green OK LED (LD4) reports a successful end of operation.

When lit, the red ERROR LED (LD3) reports an error.

ALL LEDS on means that the device is protected against reading.

#### 5.5 PROGRAMMING YOUR MICROCONTROLLER

To program your microcontroller, proceed as follows:

1 If you are using a Reference MCU, make sure that you have read the appropriate reference MCU beforehand, and that the appropriate code has been stored in the memory of your EPB, or

If you are using a reference REPROM, insert it in the appropriate socket, depending on the type of EPB:

In any case, make sure that the jumpers are properly set in the W1 and W2 jumper banks.

- **2** Insert the microcontroller to be programmed into the appropriate socket, depending on the type of EPB.
- **3** If you want to protect the programmed device against further reading, you must specify your choice before you start the programming procedure. The protection will take effect at the completion of the procedure. A protected device cannot be used for programming or verifying another device; this is therefore the best method to protect your software against piracy.

To select the read protect option, set the appropriate jumper in the W1 jumper bank, depending on the type of EPB:

**لركم**ً

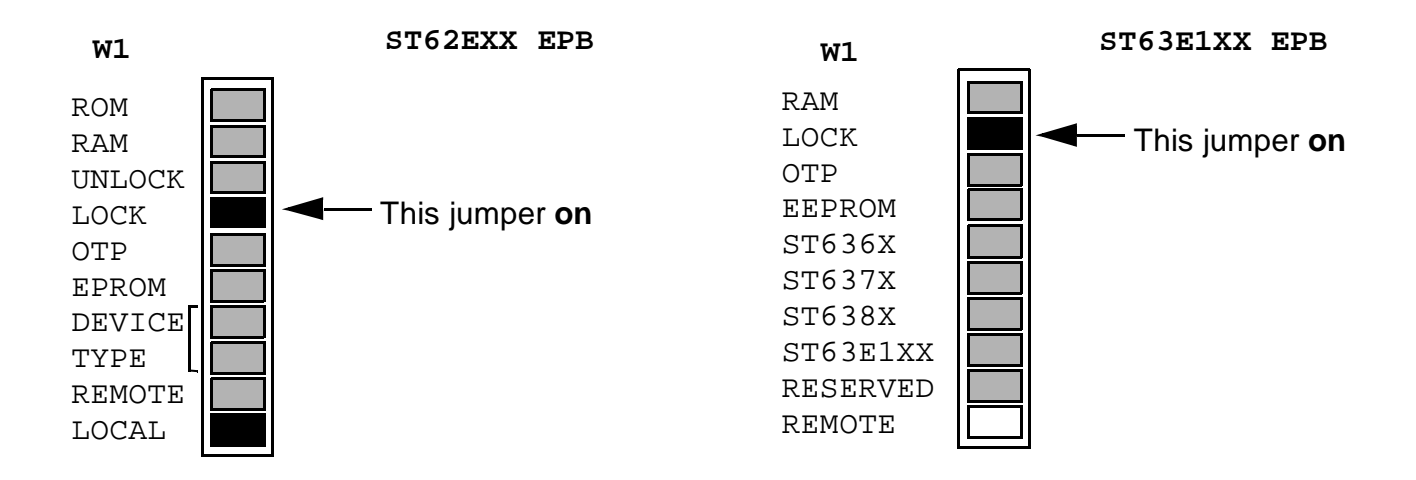

To prevent the device from being ever read-protected, set the UNLOCK jumper. This function is available for devices with the OPTION byte (ST62E2XX only).

Note: EPBs are shipped with the UNLOCK jumper on.

- **4** Set the MASTER/TARGET switch on the TARGET position.
- 5 Set the PROG/VERIF switch on the PROG position.
- 6 Validate your settings by pressing the START switch.

The programming process begins while the red BUSY LED (LD2) starts flashing.

The LED final status reflects the result of the operation:

When lit, the green OK LED (LD4) reports a successful end of operation.

When lit, the red ERROR LED (LD3) reports an error.

You can program another device without stopping the power supply: just replace the programmed microcontroller by a new blank one and push the START switch.

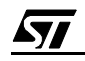

#### 5.6 VERIFYING YOUR MICROCONTROLLER

To verify your microcontroller, proceed as follows:

1 If you are using a Reference MCU, make sure that you have read the appropriate reference MCU beforehand, and that the appropriate code has been stored in the memory of your EPB, or

If you are using a reference EPROM, insert it in the appropriate socket, depending on the type of EPB:

- **2** Insert the microcontroller to be programmed into the appropriate socket, depending on the type of EPB:
- 3 Set the MASTER/TARGET switch on the TARGET position,
- 4 Set the PROG/VERIF switch on the VERIF position,
- **5** Validate your settings by pressing the START switch.

The verifying process begins while the red BUSY LED (LD2) starts flashing.

The LED final status reflects the result of the operation:

When lit, the green OK LED (LD4) reports a successful end of operation.

When lit, the red ERROR LED (LD3) reports an error.

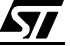

# **APPENDIX A**

# ABBREVIATIONS

EPB: EPROM Programming Board

EPROM: Erasable Programmable Read-Only Memory (can be programming then erased using UV light).

EEPROM: Electrically Erasable Programmable Read-Only Memory

MCU: MicroController Unit

OTP: One-Time Programmable memory (once programmed, cannot be erased).

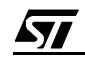

# **APPENDIX B**

#### ST6XXXX EPROM PROGRAMMING BOARD LAYOUT

#### ST62E2X/1X/0X EPB:

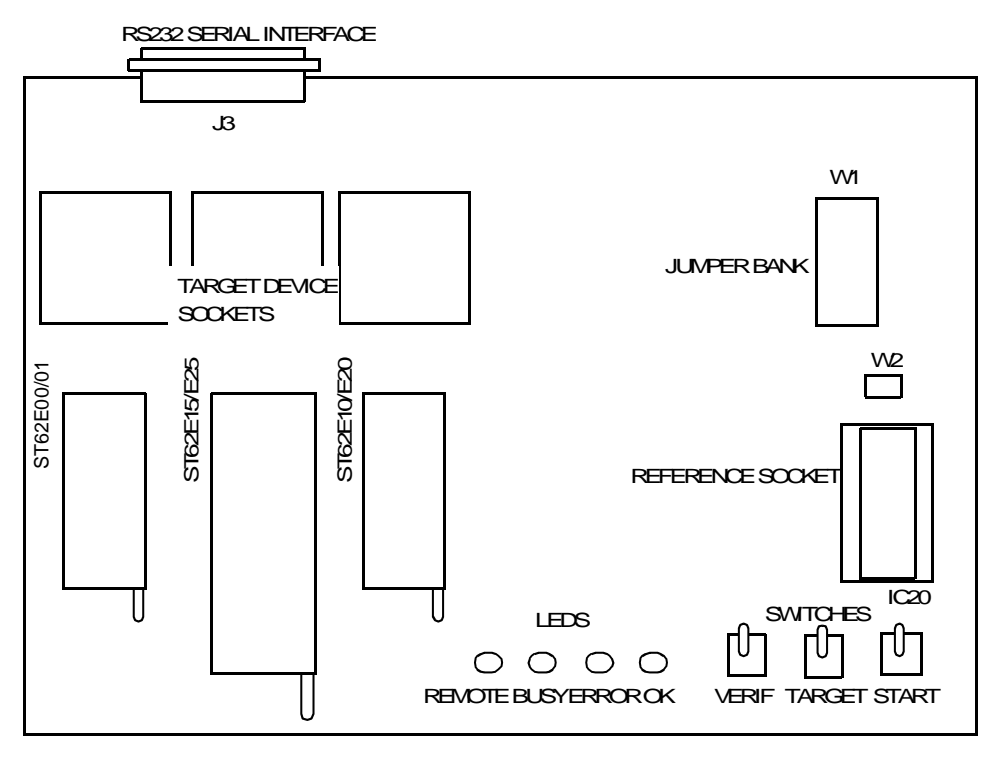

#### ST62E5X/6X EPB:

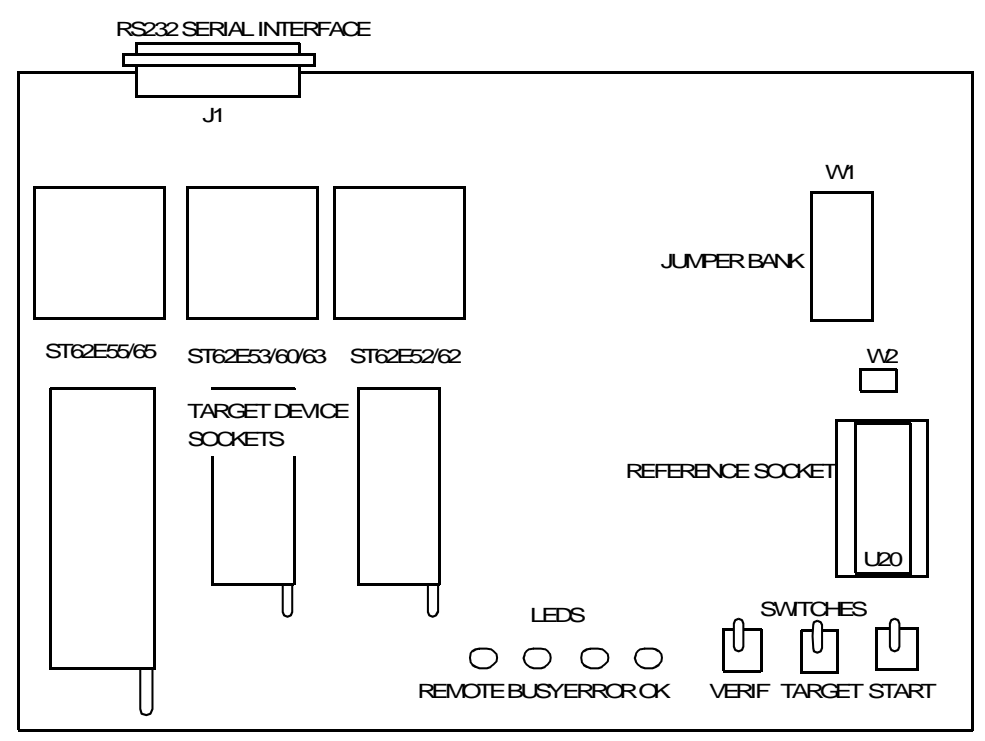

57

#### ST62E4X EPB:

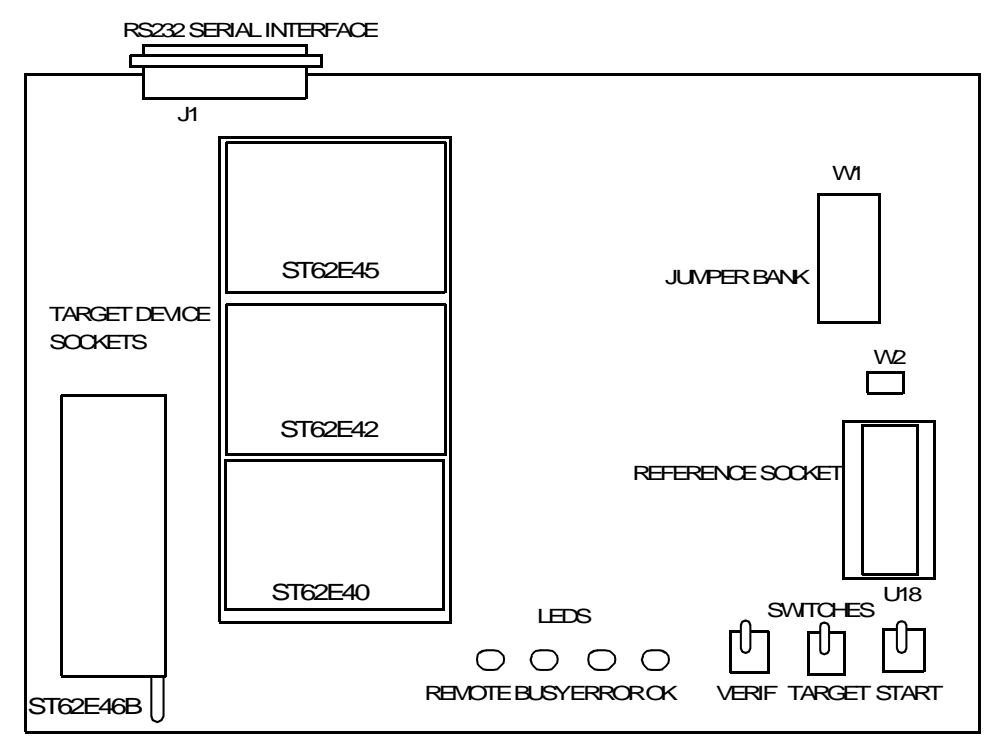

#### ST63E1XX EPB:

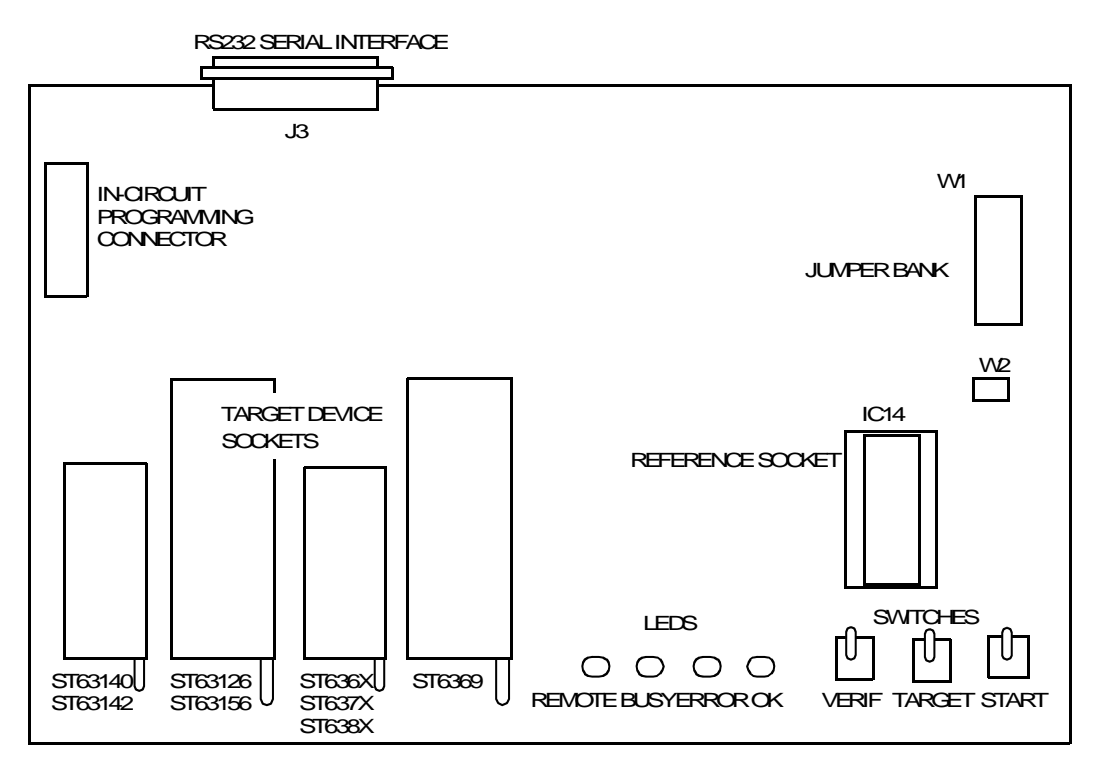

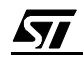

# **APPENDIX C**

#### **CURRENT ST6 EPROM PROGRAMMING BOARDS**

For more information on EPB general layout, "Appendix B" on page 34

# Table 7. ST62E2XC EPB (serial interface)

| Supported devices     | Package    | EPROM | EEPROM |
|-----------------------|------------|-------|--------|
| ST62T00/T00C/T03/T03C | DIP16/SO16 | 1K    | -      |
| ST62E01/E01C/T01/T01C | DIP16/SO16 | 2K    | -      |
| ST62T05C/E05C         | DIP16      | 6K    |        |
| ST62T08/T08C/T09/T09C | DIP20/SO20 | 1K    | -      |
| ST62E10/E10C/T10/T10C | DIP20/SO20 | 2K    | -      |
| ST62E15/E15C/T25/T25C | DIP28/SO28 | 2K    | -      |
| ST62T18C/E18C         | DIP20      | 6K    |        |
| ST62E20/E20C/T20/T20C | DIP20/SO20 | 4K    | -      |
| ST62E25/E25C/T25/T25C | DIP28/SO28 | 4K    | -      |
| ST62T28C/E28C         | DIP28      | 6K    |        |
| ST62T29C/E29C         | DIP28      | 8K    |        |

#### Table 8. ST62E3X EPB (parallel interface)

| Supported devices | Package    | EPROM | EEPROM |
|-------------------|------------|-------|--------|
| ST62E30B/T30B     | DIP28/SO28 | 8K    | 128    |
| ST62E32B/T32B     | SDIP42     | 8K    | 128    |
| ST62E35B/T35B     | QFP52      | 8K    | 128    |

#### Table 9. ST62E4XB EPB (serial interface)

| Supported devices     | Package | EPROM | EEPROM |
|-----------------------|---------|-------|--------|
| ST62E40/E40B/T40/T40B | QFP80   | 8K    | 128    |
| ST62E42/E42B/T42/T42B | QFP64   | 8K    | -      |
| ST62E45/E45B/T45/T45B | QFP52   | 4K    | 128    |
| ST62E46B/T46B         | SDIP56  | 4K    | 128    |

#### Table 10. ST62E6XB EPB (serial interface)

| Supported devices       | Package    | EPROM | EEPROM |
|-------------------------|------------|-------|--------|
| ST62T52B/T52C           | DIP20/SO20 | 2K    | -      |
| ST62T53B/T53C           | DIP28/SO28 | 2K    | -      |
| ST62T55B/T55C           | DIP28/SO28 | 4K    | -      |
| ST62E60B/T60B/E60C/T60C | DIP20/SO20 | 4K    | 128    |
| ST62T62B/T62C           | DIP16/SO16 | 2K    | 64     |
| ST62T63B/63C            | DIP20/SO20 | 2K    | 64     |
| ST62E65B/T65B/E65C/T65C | DIP28/SO28 | 4K    | 128    |

# Index

| ST63E1XX10                                                                                                    |
|----------------------------------------------------------------------------------------------------|
| Α                                                                                                    |
| Antistatic equipment8                                                                                                  |
| В                                                                                                    |
| Blank checking microcontrollers                                                                                        |
| C                                                                                                    |
| Code mapping (reference REPROM) 28<br>Configuring board in remote mode 10<br>Configuring EPBs (stand-alone)            |
| Device type selection                                                                                                  |
| E                                                                                                    |
| EEPROM device26EEPROM space mapping15EPB (parallel)6EPB (serial)6EPB board layout34EPROM device26EPROM space mapping14 |
| F                                                                                                    |
| Finish goods8                                                                                                    |
| Н                                                                                                    |
| Hardware installation10                                                                                                |
| I                                                                                                    |
| In-circuit programming16                                                                                               |

| Installation (hardware)10                                                                                             |  |  |  |
|----------------------------------------------------------------------------------------------------|--|--|--|
| J                                                                                                    |  |  |  |
| J3 signal characteristics                                                                                             |  |  |  |
| L                                                                                                    |  |  |  |
| LED status                                                                                                    |  |  |  |
| м                                                                                                    |  |  |  |
| MCU memory spaces                                                                                                    |  |  |  |
| <u> </u>                                                                                                    |  |  |  |
| Nylon clothing8                                                                                                    |  |  |  |
| 0                                                                                                    |  |  |  |
| OTP device                                                                                                    |  |  |  |
| P                                                                                                    |  |  |  |
| Parallel interface11Parallel interface EPB6Pin assignment (J3 connector)16Power supply7Programming microcontrollers30 |  |  |  |
| R                                                                                                    |  |  |  |
| Reference MCU27Reference REPROM28Remote mode10Remote mode (board configuration)10REPROM code mapping28                |  |  |  |
| S                                                                                                    |  |  |  |
| Selecting device type19                                                                                               |  |  |  |

57

# Index

| Selecting device version | 26          |
|--------------------------|-------------|
| Serial interface         | 10          |
| Serial interface EPB     | 6           |
| ST62E2X/1X/0X EPB        |             |
| ST62E2XC EPB             | 20, 36      |
| ST62E3X EPB              |             |
| ST62E4X EPB              | .21, 35, 36 |
| ST62E4XB EPB             |             |
| ST62E5X/6X EPB           |             |
| ST62E6X EPB              | 22          |
| ST62E6XB EPB             |             |
| ST63E1XX EPB             | 24, 35      |
| Stand-alone mode         |             |
|                          |             |

| т                            |   |
|------------------------------|---|
| Testers                      | 8 |
| V                            |   |
| Verifying microcontrollers 3 | 2 |
| W                            |   |
| W1 jumper bank 2             | 7 |
| W2 jumper bank 2             | 9 |
| Windows EPROMER 1            | 3 |

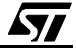

Notes:

Information furnished is believed to be accurate and reliable. However, STMicroelectronics assumes no responsibility for the consequences of use of such information nor for any infringement of patents or other rights of third parties which may result from its use. No license is granted by implication or otherwise under any patent or patent rights of STMicroelectronics. Specifications mentioned in this publication are subject to change without notice. This publication supersedes and replaces all information previously supplied. STMicroelectronics products are not authorized for use as critical components in life support devices or systems without the express written approval of STMicroelectronics.

The ST logo is a registered trademark of STMicroelectronics

 $@2000 \ \mbox{STMicroelectronics}$  - All Rights Reserved.

Purchase of I<sup>2</sup>C Components by STMicroelectronics conveys a license under the Philips I<sup>2</sup>C Patent. Rights to use these components in an I<sup>2</sup>C system is granted provided that the system conforms to the I<sup>2</sup>C Standard Specification as defined by Philips.

STMicroelectronics Group of Companies

Australia - Brazil - China - Finland - France - Germany - Hong Kong - India - Italy - Japan - Malaysia - Malta - Morocco - Singapore - Spain Sweden - Switzerland - United Kingdom - U.S.A.

http://www.st.com

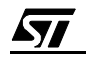